## **Bruce's Campfire Instructions**

July 12, 2022

#### Enter the url: <a href="https://brucescampfire.org/">https://brucescampfire.org/</a>

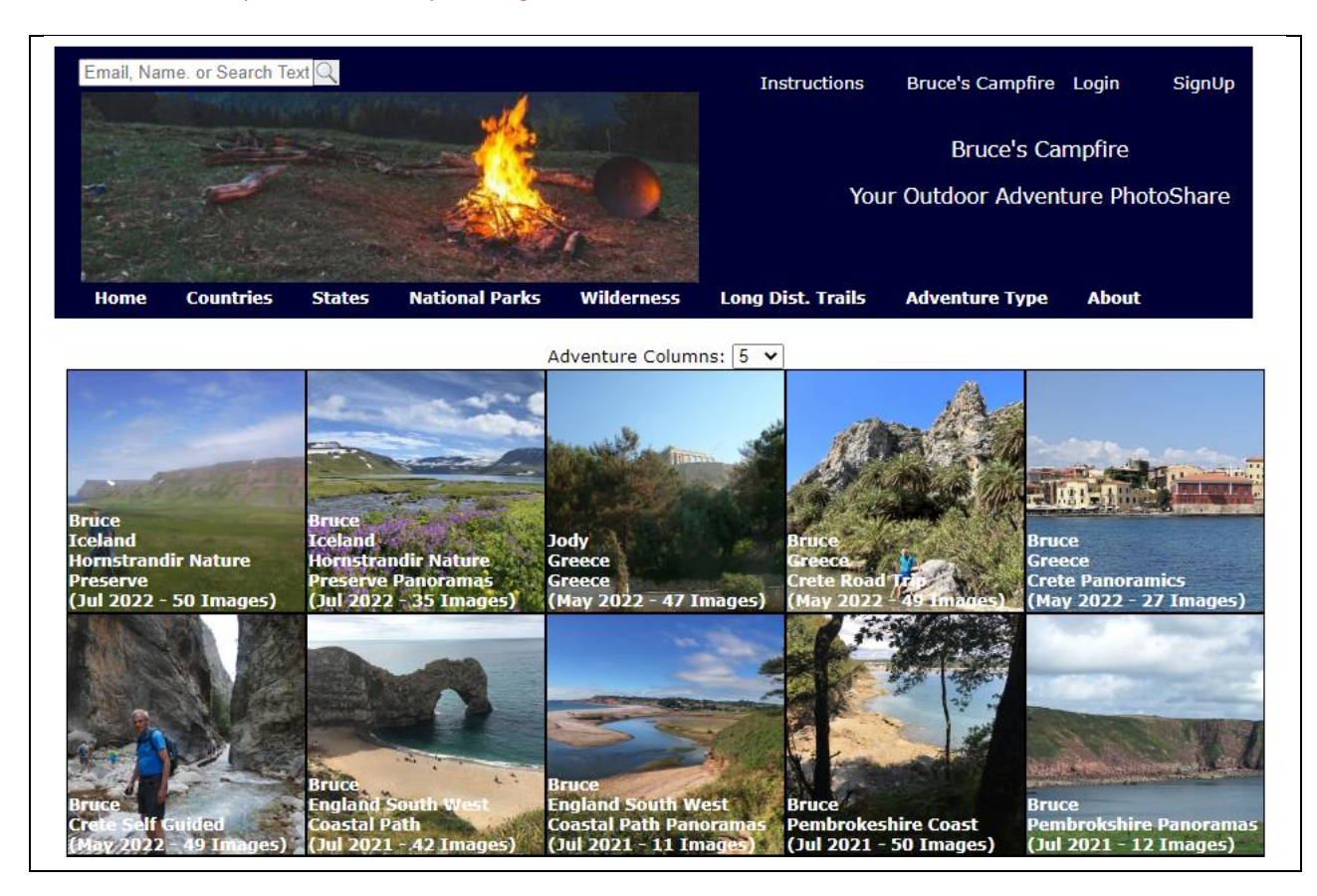

### Click "SignUp" in the upper right of the web page

| Email, Name.    | or Search Text Q      |                |            |                       | Bruce's Cam                  | pfire Login<br>Bruce's Trav | SignUp<br>vel Photos |
|-----------------|-----------------------|----------------|------------|-----------------------|------------------------------|-----------------------------|----------------------|
| Home<br>Sign up | Countries States      | National Parks | Wilderness | Long Dist. Trails     | Who Went                     | Adventure `                 | Туре                 |
| Email Address   | brucehparker@yahoo.c  | om             |            | Ĩ                     |                              |                             |                      |
| Site Name       | Bruce's Travel Photos |                |            | Text that will be dis | s <mark>played when y</mark> | our photos are              | viewed               |
| Password        | ••••••                |                | 6          | No restrictions       |                              |                             |                      |

Enter the requested information and click "Submit" (Note that the text "'s Travel Photos" will be appended to the site name for display purposes)

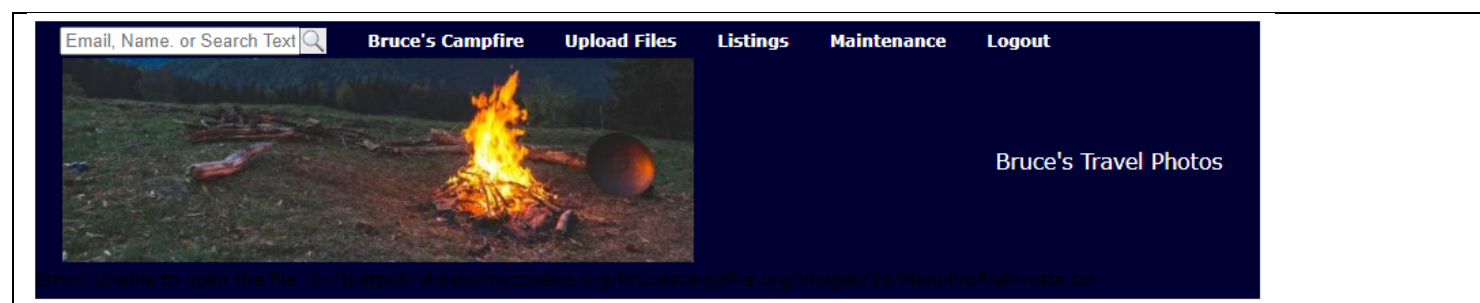

# Welcome to Bruce's Campfire - Your Travel PhotoShare!

To take advantage of the site, please fill out this form. You will be able to make changes to the data at any time by clicking on the "Update Website Parameters" submenu of the "Maintenace" menu.

When you first upload images for an adventure the thumbnail for the first image will be used for the folder. You can change this later. Also, your logo will be created from the first image that is uploaded. You can also change this later.

| Web Site Name | Bruce's Travel Photos |  |
|---------------|-----------------------|--|
| Country       | United States 🗸 🗸     |  |

By categorizing your adventures you will make it much easier to search for them.

Please select all that you think will apply to you and enter additional ones as needed. You can change these later.

|            | What ty | pe of Outdoor | Adventure do | you do?    |            |
|------------|---------|---------------|--------------|------------|------------|
| Backpack   | Beach   | Canoe         | Cultural     | 🗹 Day Hike | Hut-To-Hut |
| Inn-to-Inn | 🗹 Kayak | Lake          | Mountains    | Raft       | Road Trip  |
| Sail       | Scuba   | Ski           | Snorkel      | Walk       |            |

Other Types of Adventures: (Enter one per input field)

| Sub | omit |  |
|-----|------|--|

Fill out the form as requested and click "Submit" (Note: "Country" will be the default country for your adventures)

| Bruce's Travel Photos         Bruce's Travel Photos         Upload Files         Existing Adventures:         Image: State of the state of the state of the                                                                                                    | Email, Name. or Search Text Q     | Bruce's Campfire       | Upload Files     | Listings      | Maintenance    | e Logout              |
|----------------------------------------------------------------------------------------------------|-----------------------------------|------------------------|------------------|---------------|----------------|-----------------------|
| Bruce's travel Photos         Control         Were dreaded in ages         I went with Model for and the form uploaded in ages         I went with Model for age (Marce and With Whom did you go?         I went with Model for age (Marce and With Whom did you go?         I went with Model for age (Marce and With Whom did you go?         I went with Model for age (Marce and With Whom did you go?         I went with Model for age (Marce and With Whom did you go?)         I went with Model for age (Marce and With Whom did you go?)         I went with Model for age (Marce and With Whom did you go?)         I went with Model for age (Marce and With Whom did you go?)         I went with Model for age (Marce and With Whom did you go?)         I went with Model for age (Marce and With Whom did you go?)         I went with Model for age (Marce and With Whom did you go?)         I went with Model for age (Marce and With Whom did you go?)         I went with Model for age (Marce and You have?)         I went with Marce for age (Marce and Marce and Marce and Trip)         I went with Marce for age (Marce and Park)         I went with Marce for age (Marce and Park)         I went with Marce for age (Marce and Park)         I went with Marce for age (Marce and Park)         I went with Marce for age (Marce and Park)         I went went went went went went went went                                                                                                    |                                   | antes and a second     |                  |               |                |                       |
| Bruce's Travel Photos  Describe your trip:  Pate you started (mm/dd/yyy):  Describe your trip:  Uhen was your Outdoor Adventure and with whom did you go?  Pate you started (mm/dd/yyy):  Describe your trip:  Use earliest date from uploaded images Use earliest date from uploaded images Use e |                                   |                        |                  |               |                |                       |
| Upcode Files         Existing Adventures:         Image: Status of the status of the st                                                                                   |                                   | -                      |                  |               |                | Bruce's Travel Photos |
| Upload Files<br>Existing Adventures:<br>New Adventure:<br>When was your Outdoor Adventure and with whom did you go?             Outry (14 √ 2022 ********************************                                                                                                    |                                   |                        | 1                |               |                |                       |
| Upload Files         Existing Adventures:         New Adventure:         Vene was your Outdoor Adventure and with whom did you go?         Date you started (mm/dd/yyyr):                                                                                                    | ror: Unable to open the file: D:/ | netnuh/vhosts/mvcch    | ews.org/brucesca |               |                |                       |
| Upload Files         Existing Adventures:         New Adventure:         Date you started (mm/dd/yyyy):       Describe your trip:         ① [7] √ [14 √ [2022 √]         ④ Use earliest date from uploaded images         I went with ○ Solo ○ Family ○ Friends ⑨ Other Group         ④ Allow public access to photos         ① Uher did you go? (You must select or enter a location other than 'Country' or 'State')         Country:       Iceland         ○ Mhore did you go? (You must select or enter a location other than 'Country' or 'State')         Country:       Iceland         ○ Uther Location:       Henstrandir Nature Preserve         ○ What type of Outdoor Adventure did you have?         ③ Backpack       Beach         ○ Canoe       ○ Cultural         ○ Day Hike       Hut-To-Hut         ○ Inn-to-Inn       Kayak         ○ Backpack       Beach         ○ Canoe       ○ Cultural         ○ Walk       Other Iceation:         Other Types of Adventures: (Enter one per input field)         □       □         □       □         □       □         □       □         □       □         ○       □         ○       □                                                                                                    |                                   |                        | <u>-</u> ,       |               |                |                       |
| Existing Adventures:           When was your Outdoor Adventure and with whom did you go?         Date you started (mm/dd/yyyy):       Describe your trip:         0       7 ~ () 14 ~ (2022)         © Use earliest date from uploaded images       Describe your trip:         I went with O Solo O Family O Friends ® Other Group       Describe your trip:         Vhere did you go? (You must select or enter a location other than 'Country' or 'State')       Country: Iceland V National Park:         Voter Location:       Vilderness:       Vilderness:         State:       V Long Distance Trail:       Vilderness:         Other Location:       Hornstrandir Nature Preserve         Backpack       Beach       Canoe         Backpack       Beach       Canoe         Cultural       Day Hike       Hut-To-Hut         Inn-to-Inn       Kayak       Lake         Walk       Other Types of Adventures: (Enter one per input field)         Other Types of Adventures: (Enter one per input field)       Day Hike         Upper types       Induces Files         Value       Choose Files                                                                                                    | Upload Files                      |                        |                  |               |                |                       |
| When was your Outdoor Adventure and with whom did you go?         Date you started (mm/dd/yyyy):       Describe your trip:            • Use earliest date from uploaded images       Describe your trip:         I went with Osolo Family Friends          • Other Group       Mere did you go? (You must select or enter a location other than 'Country' or 'State')         Country:       Iceland       National Park:       View Wilderness:         State:       V       Long Distance Trail:       V         Other Location:       Hornstrandir Nature Preserve       View Ide type of Outdoor Adventure did you have?         What type of Outdoor Adventure did you have?       Vialk       Mountains         Other Types of Adventures:       Center one per input field)       Vialk         Upload to Folder:       Choose Files       No file chosen                                                                                                    | Existing Adventures: 🔽            |                        |                  |               |                |                       |
| When was your Outdoor Adventure and with whom did you go?         Date you started (mm/dd/yyyy): <ul> <li></li></ul>                                                                                                    |                                   |                        |                  |               |                |                       |
| Date you started (mm/dd/yyyy): <ul> <li>7 • /14 • /2022 •</li> <li>© Use earliest date from uploaded images</li> <li>I went with O Solo Family Friends © Other Group</li> <li>Allow public access to photos</li> </ul> <ul> <li>Where did you go? (You must select or enter a location other than 'Country' or 'State')</li> <li>Country: Iceland •</li> <li>National Park: •</li> <li>Wilderness: •</li> <li>Country: Iceland •</li> <li>National Park: •</li> <li>Wilderness: •</li> <li>Other Location: Hornstrandir Nature Preserve</li> </ul> What type of Outdoor Adventure did you have?           © Backpack         Beach         Canoe         Cultural         Day Hike         Hut-To-Hut           Inn-to-Inn         Kayak         Lake         Mountains         Raft         Road Trip           Walk         Other Types of Adventures: (Enter one per input field) <ul> <li>United to Folder:</li> <li>Choose Files</li> <li>No file chosen</li> </ul>                                                                                                    | vew Adventure:                    | When was your Out      | door Advonture   | and with u    | whom did you   | ao]                   |
| Image: Control point inp.       Image: Control point inp.         Image: Control point inp.       Image: Control point inp.                                                                                                    | Date you started (mm/dd/yyyy):    | when was your out      | Describe v       | our trip:     |                | yo:                   |
|                                                                                                    | ○ 7 ♥/14♥/2022♥                   |                        | beschbe y        | our crip.     |                |                       |
| I went with Solo Family Friends Other Group<br>Allow public access to photos   Where did you go? (You must select or enter a location other than 'Country' or 'State')   Country: Iceland   National Park: Vilderness:   State: Long Distance Trail:   Other Location: Hornstrandir Nature Preserve   Other Location: Hornstrandir Nature Preserve   What type of Outdoor Adventure did you have?   Backpack Beach   Canoe Cultural   Day Hike Hut-To-Hut   Inn-to-Inn Kayak   Lake Mountains   Raft Road Trip   Other Types of Adventures: (Enter one per input field) pload to Folder: Choose Files No file chosen                                                                                                    | Use earliest date from upl        | oaded images           |                  |               |                |                       |
| Image: Second second second                               | I went with O Solo O Family C     | Friends  Other Gr      | oup              |               |                |                       |
| Where did you go? (You must select or enter a location other than 'Country' or 'State')         Country:       Iceland       National Park:       Vilderness:       V         State: <ul> <li>Long Distance Trail:</li> <li>Other Location:</li> <li>Hornstrandir Nature Preserve</li> <li>What type of Outdoor Adventure did you have?</li> <li>Backpack</li> <li>Beach</li> <li>Canoe</li> <li>Cultural</li> <li>Day Hike</li> <li>Hut-To-Hut</li> <li>Inn-to-Inn</li> <li>Kayak</li> <li>Lake</li> <li>Mountains</li> <li>Raft</li> <li>Road Trip</li> <li>Walk</li> <li>Other Types of Adventures: (Enter one per input field)</li> <li>Image: State of the top of the top of the top of the top of the top of the top of the top of the top of the top of the top of the top of the top of top of the top of top of top of top of the top of top of to</li></ul>                                                                                                    | Allow public access to photos     |                        |                  |               |                | /                     |
| Country: Iceland   State: Long Distance Trail:   Other Location: Hornstrandir Nature Preserve     What type of Outdoor Adventure did you have?   Backpack Beach   Canoe Cultural   Day Hike Hut-To-Hut   Inn-to-Inn Kayak   Lake Mountains   Raft Road Trip   Other Types of Adventures: (Enter one per input field)   Image: Choose Files   Pload to Folder:    Choose Files No file chosen                                                                                                    | Where did y                       | ou go? (You must s     | elect or enter a | location ot   | her than 'Coui | ntry' or 'State')     |
| State: <ul> <li>Long Distance Trail:</li> <li>Other Location:</li> </ul> What type of Outdoor Adventure did you have?    Backpack Beach Canoe Cultural Day Hike Hut-To-Hut    Inn-to-Inn   Kayak   Lake   Mountains   Raft   Road Trip    Other Types of Adventures: (Enter one per input field)   Image: Choose Files   pload to Folder:   Choose Files   No file chosen                                                                                                    | Country: Iceland                  | ✓ National Park:       |                  |               | ✓ Wilderness:  | ×                     |
| Other Location:       Hornstrandir Nature Preserve         Uhat type of Outdoor Adventure did you have?       Image: Canoe       Cultural       Day Hike       Hut-To-Hut         Inn-to-Inn       Kayak       Lake       Mountains       Raft       Road Trip         Walk       Image: Canoe       Cultural field)       Image: Canoe       Image: Canoe       Image: Canoe         Other Types of Adventures:       Enter one per input field)       Image: Canoe       Image: Canoe       Image: Canoe         Image: Choose Files       No file chosen       Image: Canoe       Image: Canoe       Image: Canoe                                                                                                    | State: 🗸                          | Long Distance T        | rail:            |               |                | ~                     |
| What type of Outdoor Adventure did you have?         Backpack       Beach       Canoe       Cultural       Day Hike       Hut-To-Hut         Inn-to-Inn       Kayak       Lake       Mountains       Raft       Road Trip         Walk       Other Types of Adventures: (Enter one per input field)       Image: State of the state of the sta                                                                                                    |                                   | Other Location:        | Hornstrandir     | Nature Preser | ve             |                       |
| Backpack       Beach       Canoe       Cultural       Day Hike       Hut-To-Hut         Inn-to-Inn       Kayak       Lake       Mountains       Raft       Road Trip         Walk       Other Types of Adventures: (Enter one per input field)       Image: Context of the second second                                                                                                    | What type of                      | of Outdoor Adventu     | re did you have  | ?             |                |                       |
| Inn-to-Inn       Kayak       Lake       ✓ Mountains       Raft       Road Trip         Walk       Other Types of Adventures: (Enter one per input field)       Image: Comparison of the type of the type of the type of the type of the type of type of type                                                                                                    | 🗹 Backpack 🗹 Beach                | Canoe 🛛 🗆 Cult         | ural 🗌 Day H     | like 🗌 Hu     | t-To-Hut       |                       |
| Walk         Other Types of Adventures: (Enter one per input field)                                                                                                    | 🗌 Inn-to-Inn 🗌 Kayak 🗌            | 🛛 Lake 🛛 🗹 Mou         | ntains 🗌 Raft    | Ro            | ad Trip        |                       |
| Other Types of Adventures: (Enter one per input field)                                                                                                    | 🗆 Walk                            |                        |                  |               |                |                       |
| pload to Folder: Choose Files No file chosen                                                                                                    | Other Types of Adventures: (Ente  | r one per input field) |                  |               |                |                       |
| pload to Folder: Choose Files No file chosen                                                                                                    |                                   |                        |                  |               |                |                       |
| pload to Folder: Choose Files No file chosen                                                                                                    |                                   |                        |                  |               |                |                       |
| pload to Folder: Choose Files No file chosen                                                                                                    |                                   |                        |                  |               |                |                       |
| pload to Folder: Choose Files No file chosen                                                                                                    |                                   |                        |                  |               |                |                       |
| pload to Folder: Choose Files No file chosen                                                                                                    |                                   |                        |                  |               |                |                       |
|                                                                                                    |                                   |                        |                  |               |                |                       |
|                                                                                                    | Noad to Folder: Chaose File       | s No file choson       |                  |               |                |                       |
|                                                                                                    | pload to Folder: Choose File      | s No file chosen       |                  |               |                |                       |
|                                                                                                    | pload to Folder: Choose File      | s No file chosen       |                  |               |                |                       |
| Upload Files                                                                                                    | bload to Folder: Choose File      | s No file chosen       |                  |               |                |                       |

Fill out the top part of the form then click "Choose Files". Note that there can be at most 50 images for an adventure. If you have more than 50 images you will need to create multiple adventures.

| C Open                                                                                                    |                                  |                    |                      |                   |                 | × |
|----------------------------------------------------------------------------------------------------|----------------------------------|--------------------|----------------------|-------------------|-----------------|---|
| $\leftarrow$ $\rightarrow$ $\checkmark$ $\uparrow$ $\stackrel{\bullet}{=}$ $\rightarrow$ This PC $\rightarrow$ OS (C:) | Pictures > Pictures_Hiking >     | 2022IcelandBest    | ~ (                  | C , Search        | 2022IcelandBest |   |
| Organize 🔻 New folder                                                                                                  |                                  |                    |                      |                   | · · · · ·       | ) |
| 🗸 📮 This PC                                                                                                    | DSCF0732                         | DSCF0738           | DSCF0751             | DSCF0754          | DSCF0758        |   |
| > 🛅 Desktop                                                                                                    |                                  | And the            | -                    | C. Contraction    | -               |   |
| > 🧧 Documents                                                                                                    | DSCE0750                         | DSCE0762           | DSCE0765             | DSCE0765          | DSC E0767       | Ŧ |
| > 🛓 Downloads                                                                                                    | DSCP0739                         | DSCF0765           | DSCF0765             | DSCF0766          | Russide         |   |
| > 🕜 Music                                                                                                    |                                  |                    |                      | THE .             | -               | I |
| My Web Sites on MSN                                                                                                    | DSCF0774                         | DSCF0783           | DSCF0790             | DSCF0794          | IMG_2000_Icelan |   |
| > Videos                                                                                                    | the alles                        |                    | 4                    |                   |                 |   |
| > 📴 OS (C:)                                                                                                    | AS S.                            | TAN IT             | A RANK               | 11                |                 |   |
| > USB Drive (E:)                                                                                                    | IMG_2001_Hornst<br>randirRoute   | IMG_2431           | IMG_2447             | IMG_2454          | IMG_2460        |   |
| File name: "IMG_2454" "DSCF                                                                                            | 0783" "DSCF0794" "IMG_2000_Icela | ndWestFjords" "IMG | _2001_HornstrandirRo | uti 🗸 🛛 All files | ~               |   |
|                                                                                                    |                                  |                    |                      | Open              | Cancel          |   |
| loct the images to upload a                                                                                            | nd click "Open"                  |                    |                      |                   |                 |   |

### Select the images to upload and click "Open"

| Email, Name. or Search Text ${\mathbb Q}$                     | Bruce's Campfire       | Upload Files     | Listings      | Maintenance     | Logout                |
|---------------------------------------------------------------|------------------------|------------------|---------------|-----------------|-----------------------|
| Fror: Unable to open the file: D:/I                           | netpub/vhosts/mycon    | ews.org/brucesca | mpfire.org/ir | mages/29/MenuP  | Bruce's Travel Photos |
| Upload Files                                                  |                        |                  |               |                 |                       |
| Existing Adventures: 💌                                        |                        |                  |               |                 |                       |
| New Adventure:                                                |                        |                  |               |                 |                       |
|                                                               | When was your Out      | door Adventure   | and with w    | nom did you ge  | o?                    |
| Date you started (mm/dd/yyyy):                                |                        | Describe yo      | our trip:     |                 |                       |
| $\bigcirc \boxed{7 \checkmark 14 \checkmark 2022 \checkmark}$ |                        |                  |               |                 |                       |
| Use earliest date from uple                                   | oaded images           |                  |               |                 |                       |
| I went with O Solo O Family C                                 | Friends  Other Gr      | oup              |               |                 |                       |
| Allow public access to photos                                 |                        |                  |               |                 | /                     |
| Where did y                                                   | ou go? (You must s     | elect or enter a | location ot   | her than 'Count | try' or 'State')      |
| Country: Iceland                                              | ✓ National Park:       |                  | `             | Wilderness:     | ~                     |
| State: 🗸                                                      | Long Distance T        | rail:            |               |                 | ~                     |
|                                                               | Other Location:        | Hornstrandir I   | Nature Preser | ve              |                       |
| What type o                                                   | of Outdoor Adventu     | re did you have? | ?             |                 |                       |
| 🗹 Backpack 🗹 Beach                                            | Canoe 🗌 Cult           | ural 🗌 Day H     | like 🗌 Hu     | t-To-Hut        |                       |
| 🗌 Inn-to-Inn 🗌 Kayak 🗌                                        | Lake 🗹 Mou             | ntains 🗌 Raft    | Ro            | ad Trip         |                       |
| Walk                                                          | •                      | •                | •             |                 |                       |
| Other Types of Adventures: (Enter                             | r one per input field) |                  |               |                 |                       |
|                                                               |                        |                  |               |                 |                       |
|                                                               |                        |                  |               |                 |                       |
|                                                               |                        |                  |               |                 |                       |
|                                                               |                        |                  |               |                 |                       |
|                                                               |                        |                  |               |                 |                       |
| Upload to Folder: Choose File                                 | s 6 files              |                  |               |                 |                       |
|                                                               |                        |                  |               |                 |                       |
|                                                               |                        |                  |               |                 |                       |
|                                                               |                        |                  |               |                 |                       |
| Upload File                                                   | S                      |                  |               |                 |                       |
|                                                               |                        |                  |               |                 |                       |

Then click "Upload Fie

| Email, Name. or Search Text 🔍 🖪        | ruce's Campfire       | Upload Files     | Listings    | Maintenance      | Logout                |
|----------------------------------------|-----------------------|------------------|-------------|------------------|-----------------------|
| Home Countries Who Wen                 | nt Adventure T        | ype              |             |                  | Bruce's Travel Photos |
| Upload Files                           |                       |                  |             |                  |                       |
| Existing Adventures:                   |                       | ~                |             |                  |                       |
| New Adventure:                         |                       |                  |             |                  |                       |
| Whe                                    | en was your Outo      | loor Adventure   | and with w  | /hom did you go  | ?                     |
| Date you started (mm/dd/yyyy):         | ,                     | Describe yo      | our trip:   |                  |                       |
| ○ 7 ♥/14♥/2022♥                        |                       |                  |             |                  |                       |
| Use earliest date from upload          | ed images             |                  |             |                  |                       |
| I want with O Sala O Family O Fr       | ianda 🔿 Othar Cra     |                  |             |                  |                       |
| Allow public access to photos          |                       | μ                |             |                  |                       |
| Where did you                          | ao? (You must se      | elect or enter a | location of | her than 'Counti | v' or 'State')        |
| Country: United States                 | National Park:        |                  | 10000000    | Wilderness:      | × •                   |
| State: 🗸                               | Long Distance Tra     | ail:             |             |                  | ~                     |
|                                        | Other Location:       |                  |             |                  |                       |
| What type of O                         | utdoor Adventur       | e did vou have   | ?           |                  | ,                     |
| Backpack Beach Ca                      | anoe Cultu            | ral 🗌 Dav H      | like 🗌 Hu   | t-To-Hut         |                       |
| □ Inn-to-Inn □ Kavak □ La              | ke 🗌 Mour             | itains 🗌 Raft    |             | ad Trip          |                       |
| U Walk                                 |                       | <b>I</b>         |             | <b>·</b>         |                       |
| Other Types of Adventures: (Enter on   | e per input field)    |                  |             |                  |                       |
|                                        |                       |                  |             |                  |                       |
|                                        |                       |                  |             |                  |                       |
|                                        |                       |                  |             |                  |                       |
|                                        |                       |                  |             |                  |                       |
|                                        |                       |                  |             |                  |                       |
| Adventure 'Hornstrandir Nature Preserv | ve (starting Jul 5, 2 | 2022)' added!    |             |                  |                       |
| Upload to Folder: Choose Files N       | lo file chosen        |                  |             |                  |                       |
|                                        |                       |                  |             |                  |                       |
|                                        |                       |                  |             |                  |                       |
| Upload Files                           |                       |                  |             |                  |                       |

Your first adventure has now been uploaded!

Click "Home" to see your adventures:

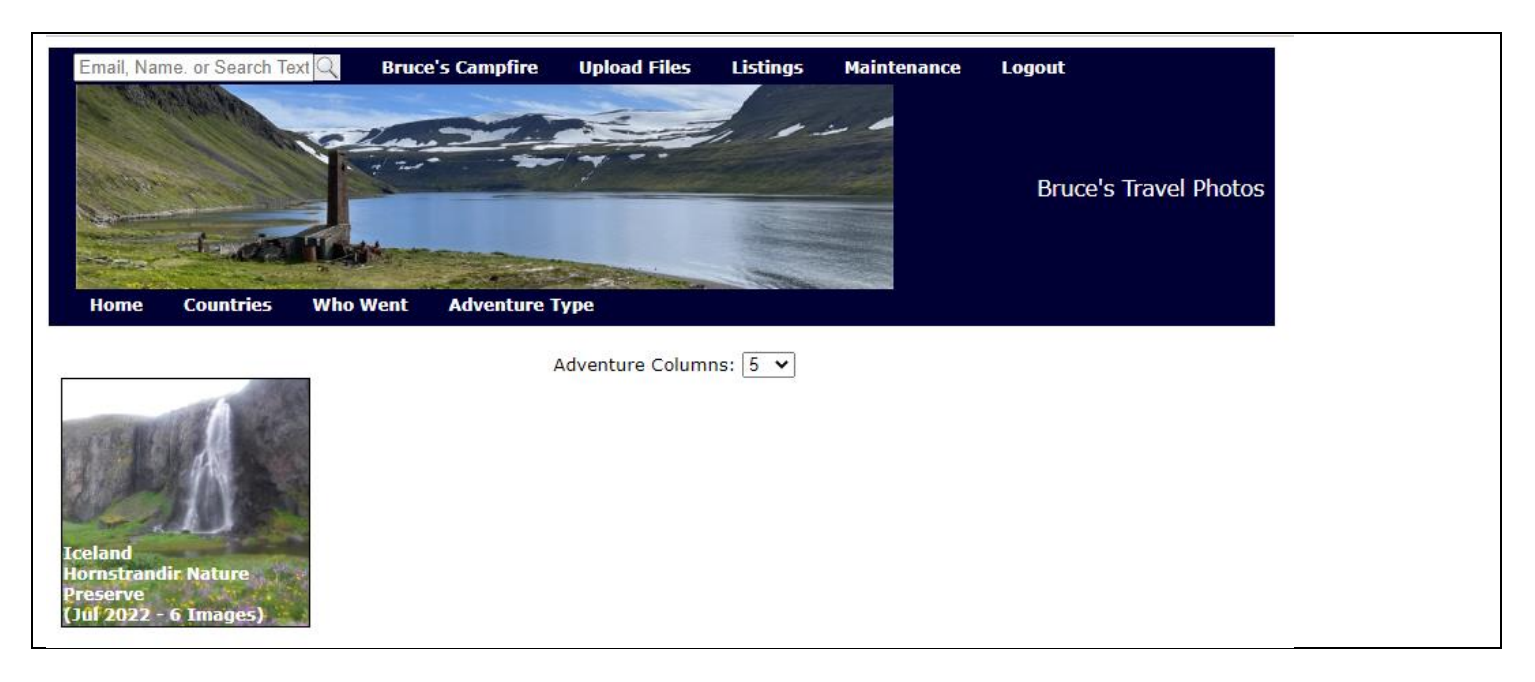

Hover your mouse over "Upload Files" to select and option to upload more images for a new or existing advanture

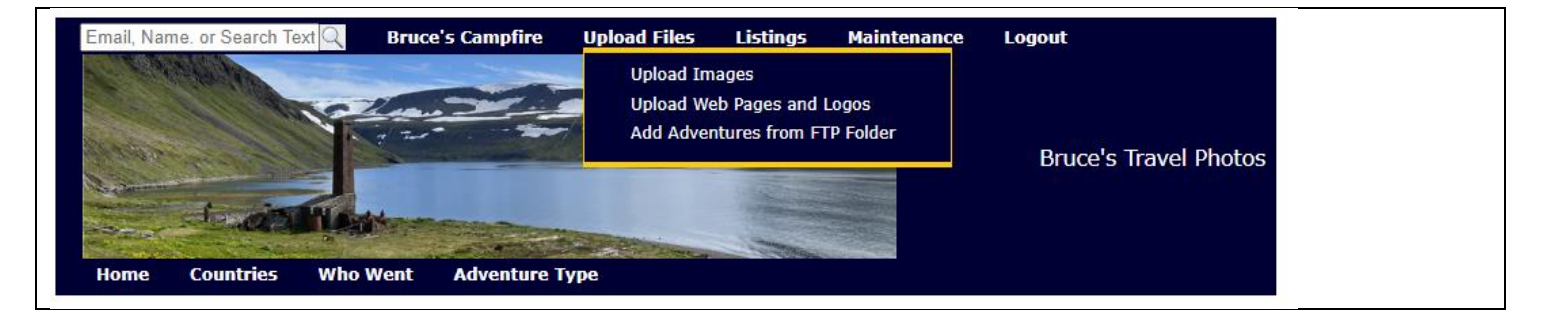

Hover your mouse over "Maintenance" to select options to "fine tune" how images are displayed, etc.

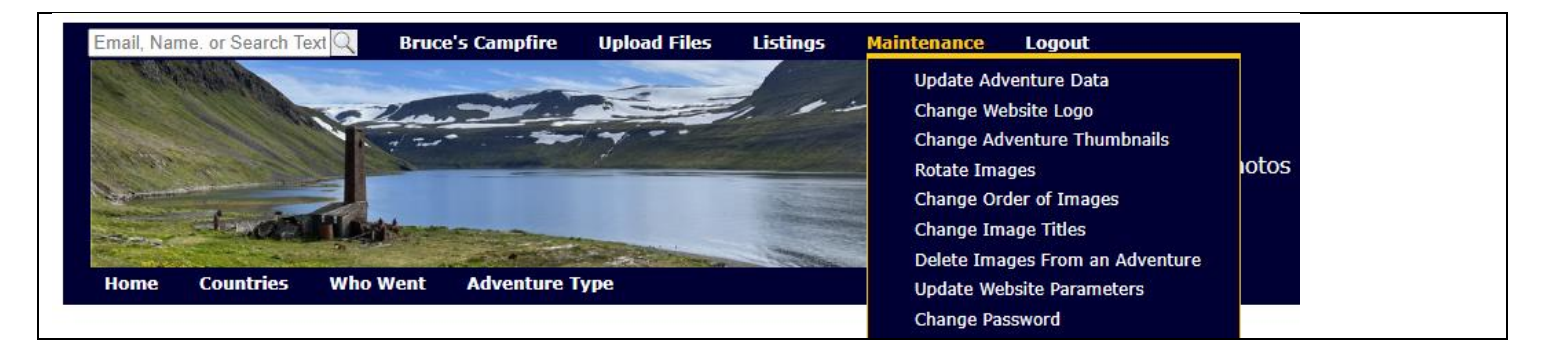

Click "Bruce's Campfire" to see all of the adventures on the site

Enter a name in the top left to search for a specific person's adventures